# Documentazione Tecnica

# **S**UZOHAPP

# Istruzioni per l'uso

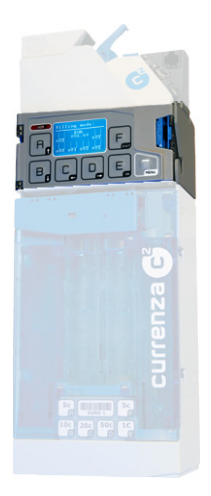

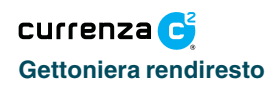

04.08 Goe/Schn/G-JM/Leb Edizione 1.0 KA.C<sup>2</sup>-IT

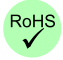

SUZO INTERNATIONAL (NL) BV, Antonie Van Leeuwenhoekstraat 9 - 3261 LT Oud-Beijerland - The Netherlands Phone: (+31) 186 64 33 33 - Fax: (+31) 186 64 33 32 - E-mail: sales@suzohapp.com

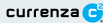

# Sommario

| Note sulla sicurezza                         | 3  |
|----------------------------------------------|----|
| Comandi                                      | 3  |
| Versione Blue                                | 3  |
| Versione Green                               | 4  |
| Versione White                               | 4  |
| Versione Orange                              | 5  |
| Configurazione della gettoniera              | 5  |
| Struttura del menu                           | 6  |
| Abbreviazioni nel menu                       | 6  |
| Menu: Audit                                  | 7  |
| Sottomenu: Dati generali                     | 7  |
| Sottomenu: Vendite                           | 8  |
| Sottomenu: Circolazione danaro               | 9  |
| Menu: Inventario                             | 11 |
| Menu: Service                                | 12 |
| Sottomenu: visualizzazione combinazione tubi | 12 |
| Sottomenu: Gestione monete                   | 13 |
| Passaggio monete                             | 13 |
| Proposte di miglioramento                    | 13 |
| Acquisizione gettoni                         | 14 |
| Menu: Diagnosi                               | 16 |
| Sottomenu: Riconoscitore                     | 16 |
| Sottomenu: Modulo di connessione             | 16 |
| Sottomenu: Modulo di erogazione              | 17 |
| Sottomenu: Modulo di lettura dati            | 17 |
| Sottomenu: Modulo di impostazione            | 17 |
| Menu: Impostazioni                           | 18 |
| Sottomenu: Modalità operativa                | 18 |
| Sottomenu: Prezzi di vendita (BDV/Executive) | 20 |
| Sottomenu: Maschere di blocco                | 20 |
| Sottomenu: Periferica                        | 21 |
| Sottomenu: Impostazione monete               | 22 |
| Sottomenu: Altre impostazioni                | 24 |
| Sottomenu: Modulo audit                      | 25 |
| Menu: Modalità riempimento                   | 26 |

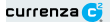

# NOTE SULLA SICUREZZA

Vi raccomandiamo di leggere le note sulla sicurezza e i relativi manuali d'istruzione di questo prodotto almeno una volta prima della prima messa in funzione del dispositivo, in modo da comprendere il senso dell'uso proprio, la manipolazione del dispositivo e il personale specializzato per l'installazione, la manutenzione e le misure di sicurezza necessarie.

# COMANDI

La serie di gettoniere currenza c<sup>2</sup> è formata da quattro modelli. Con le stesse misure di carcassa e lo stesso design, si distingue tra le versioni *Blue, Green, White e Orange.* In tutte e quattro le versioni sono solo i comandia cambiare.

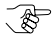

Prendete come riferimento la configurazione delle versioni "Green", "White" e "Orange" con il modulo di impostazione HENRI ordinabile a parte.

# Versione Blue

La cosidetta Human Interface, il campo comandi dell'operatore è composta da una tastiera con sette tasti e un display.

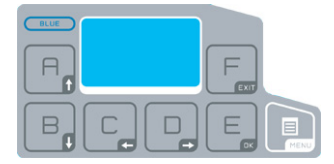

Fig. 1: Comandi per la versione Blue

# Versione Green

I comandi della versione *Green* sono composti da sette tasti e tre LED di stato/diagnosi.

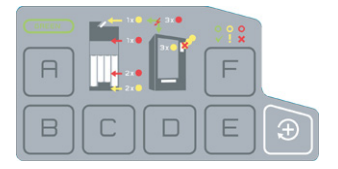

Fig. 2: Comandi per la versione Green

# Versione White

La versione Whitenon presenta alcun comando. L'interfaccia operativa viene messa a disposizione dell'utente attraverso il modulo di impostazione separato HENRI oppure attraverso il relativo distributore (nel caso questa funzione venga supportata).

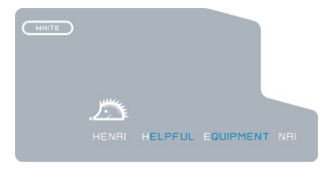

Fig. 3: Campo comandi per la versione White

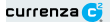

# Versione Orange

La versione Orange, a parte l'interfaccia aggiuntiva di comunicazione IrDA, è identica alla versione White.

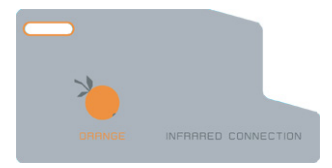

Fig. 4: Comandi per la versione Orange

# **CONFIGURAZIONE DELLA GETTONIERA**

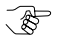

Le spiegazioni seguenti valgono per la versione "Blue" o per il modulo di impostazione separato.

Dopo l'accensione della gettoniera currenza c<sup>2</sup> compare sul display un messaggio. Il messaggio (d'errore) vi mostra lo stato attuale della gettoniera.

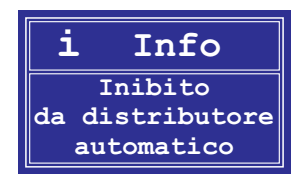

Fig. 5: Esempio di messaggio

Premete il tasto MENU per accedere al menu principale.

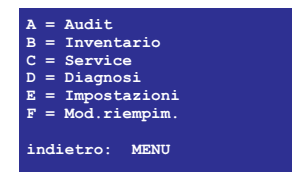

Fig. 6: Menu principale

# Struttura del menu

La navigazione all'interno della struttura del menu è semplice. Nel menu principale scegliete il menu desiderato premendo il tasto contrassegnato sulla sinistra dalle lettere **A**, **B**, **C**, **D**, **E** o **F**.

Esempio: premete il tasto con la lettera Eper andare al menu Impostazioni.

Per spostarvi all'interno del menu usate i tasti "freccia in alto" 📃 o "freccia

in basso" - Per cambiare e andare in un sottomenu scelto premete il

tasto "OK" E. Con il tasto "EXIT" E risalite al livello superiore di menu. Con il tasto **MENU** ritornate al menu principale.

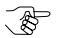

In tutti i menu si trova, nella parte in basso, un testo d'aiuto per aiutarvi a navigare all'interno del menu.

### Abbreviazioni nel menu

da. iniz. = dall'inizio

da.in. = dall'inizializzazione

da. u. let. = da ultima lettura

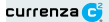

# Menu: Audit

E'visualizzato il menu principale: premete il tasto A per spostarvi nel menu Audit. Dal menu Audit avete accesso a tutti i dati di lettura. La seguente panoramica vi mostra i sottomenu disponibili:

Audit (menu principale, tasto A)

| _ | Dati | aonora  | li |
|---|------|---------|----|
|   | Dau  | yonorai |    |

Vendite

- Circolaz. danaro

### Sottomenu: Dati generali

E'visualizzato il menu Audit: scegliete il sottomenu Dati generali con i tasti

"freccia in alto" 🗐 o "freccia in basso" 🔋 e premete il tasto "OK" 📃

In questo menu vengono mostrati tutti i dati di lettura generici della gettoniera, peres. il numero del distributore o il numero delle letture dati dall'ultima inizializzazione.

Dati generali

| _ | Numero macchina<br>(000000)                                                                                                    |
|---|----------------------------------------------------------------------------------------------------|
|   | Nr. stampe letture dati<br>(da. iniz. 000001   da. in. 0000001;<br>giorno + ora dell'ultima lettura)<br>Letture dati numero interr. corrente<br>(da. in. 000000   da u. let. 000000)<br>Contenuto tubo<br>(Tubo A: 0000.00 fino a Tubo F: 0000.00; Totale: 0000.00) |
| _ | Contenuto recycl.<br>(Recylcer non attivo!)                                                                                                    |

### Sottomenu: Vendite

E' visualizzato il menu Audit: scegliete il sottomenu **Vendite** con i tasti "freccia in alto" e o "freccia in basso" e premete il tasto "OK" e. In questo menu potete ottenere informazioni sulle vendite effettuate con la gettoniera.

Vendite

 Vendite da tutte le fonti pagam. (da. in. 0000.00 | da. u. let. 0000.00: Numero: da. in. 000000 | da u. let. 000000) Vendite cash (da, in, I da, u, let.; vedi "Vendite da tutte le fonti pagam,") Vend cashless (da, in, | da, u, let.; vedi "Vendite da tutte le fonti pagam,") Vendite aettone (da. in. | da. u. let.; vedi "Vendite da tutte le fonti pagam.") Vendite libere (da, in, I da, u, let.; vedi "Vendite da tutte le fonti pagam.") Vendite libere a gettone (da, in, I da, u, let.; vedi "Vendite da tutte le fonti pagam.") Test di vendita (da. in. | da. u. let.; vedi "Vendite da tutte le fonti pagam.") Sconti (da. in. | da. u. let.; vedi "Vendite da tutte le fonti pagam.") Vendite per linea selezione (Selezione 001 [fino a 100]

da. in. | da. u. let.; vedi "Vendite da tutte le fonti pagam.")

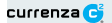

### Sottomenu: Circolazione danaro

E'visualizzato il menu Audit: scegliete il sottomenu **Circolazione danaro** con i tasti "freccia in alto" 🔗 o "freccia in basso" 🔗 e premete il tasto

"OK" []. In questo menu ottenete le informazioni riguardanti la circolazione di danaro effettuate con la gettoniera.

Circolaz. danaro

| - Moneta                                                                                                    |
|----------------------------------------------------------------------------------------------------|
| Monete in cassa<br>(da. in. 0001.00   da. u. let. 0001.00)                                                                                                    |
| (da. in. 0000.00   da. u. let. 0000.00)                                                                                                    |
| (da. in. 0000.00   da. u. let. 0000.00)                                                                                                    |
| <ul> <li>Resto erogato dagli Hopper<br/>(da. in. 0000.00   da. u. let. 0000.00)</li> </ul>                                                                                                    |
| (da. in. 0000.00   da. u. let. 0000.00)                                                                                                    |
| Monete erogate manualmente<br>(da. in. 0000.00   da. u. let. 0000.00)                                                                                                    |
| (da. in. 0000.00   da. u. let. 0000.00)                                                                                                    |
| Accreditato da contatore monete<br>(da. in. 0000.00   da. u. let. 0000.00)<br>Distributore                                                                                                    |
| <ul> <li>Contatore: Accetta</li> <li>(Moneta 01 [fino a 16]</li> <li>da. in. 000000   da. u. let. 000000)</li> <li>Contatore: Nel tubo</li> <li>(Tubo A [fino a F]: EUR 02.00</li> <li>da. in. 000000   da. u. let. 000000)</li> <li>Contatore: Erogato</li> <li>(Tubo A [fino a F]: EUR 02.00</li> <li>da. in. 000000   da. u. let. 000000)</li> </ul> |
|                                                                                                    |

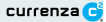

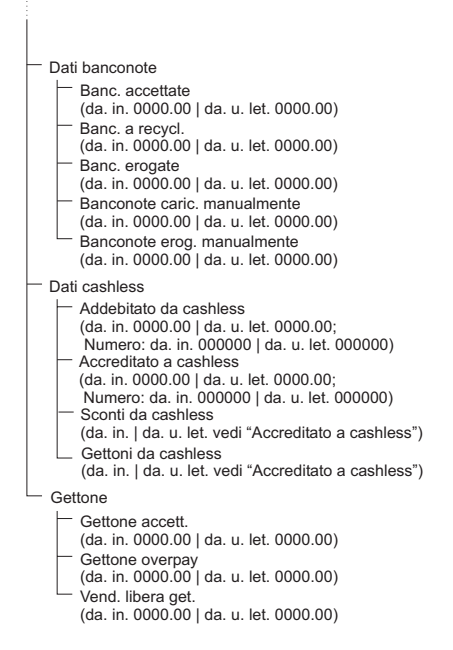

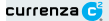

# Menu: Inventario

E' visualizzato il menu principale: premete il tasto **B** per spostarvi nel sottomenu **Inventario**. Il menu **Inventario** vi mostra dapprima la combinazione attuale dei tubi:

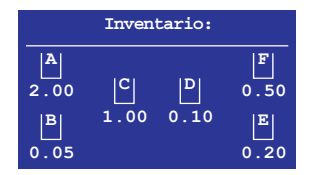

Fig. 7: Menu Inventario 1

Dopo circa 2 o 3 secondi viene visualizzato il completo contenuto dei tubi compreso il livello del contatore di ogni singolo tubo:

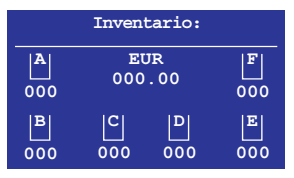

Fig. 8: Menu Inventario 2

Premendo i tasti A, B, C, D, E o F è possibile ora erogare reciprocamente una moneta.

# Menu: Service

E'visualizzato il menu principale: premete il tasto C per entrare nel menu Service. Nel menu Service potete decidere le impostazioni di servizio.

Service (menu principale, tasto C)

Mostra combinaz. resto

- Gestione monete

- Acquis. gettoni

### Sottomenu: visualizzazione combinazione tubi

E' visualizzato il menu Service: scegliete il menu Visualizzazione combinazione tubi con i tasti "freccia in alto" 🗐 o "freccia in basso"

e premete il tasto "OK" E. In questo menu viene mostrata la combinazione attuale dei tubi della gettoniera.

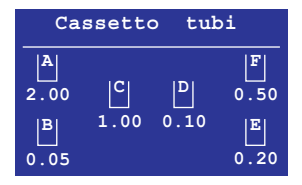

Fig. 9: Menu combinazione tubi

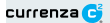

### Sottomenu: Gestione monete

E'visualizzato il menu Service: scegliete il sottomenu Gestione monete

con i tasti "freccia in alto" 🔗 o "freccia in basso" 🔒 e premete il tasto

"OK" []. In questo menu vi vengono fornite informazioni sulla gestione monete.

Gestione monete

 Resto statistica (A [fino a F]: EUR 00.50 ???)
 Stato analisi (Esempio: 100 % | Analisi completata)
 Proposta per ottimizzazione

#### Passaggio monete

Per ogni tubo viene mostrato in maniera percentuale (evidenziato in azzurro, vedi sopra) quante delle monete introdotte vengono nuovamente rese.

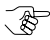

Vengono visualizzati 3 punti di domanda quando il numero delle monete introdotte e rese è troppo basso per fare un'analisi del riciclo di monete.

Se il valore è minore di 100 significa che sono state di più le monete introdotte che quelle rese. Se il valore è maggiore di 100, allora sono state meno le monete introdotte che quelle rese.

#### Proposte di miglioramento

Dipendentemente dai risultati dell'analisi interna vi vengono fatte proposte per migliorare la gestione delle monete della gettoniera.

Esempio: "Ridurre il livello di pieno nel tubo B al 75 %", perchè queste monete vengono rese più raramente. Potete accettare o rifiutare questo suggerimento. Se accettate il suggerimento il livello di pieno dei tubi viene adattato al nuovo valore: "Livello di pieno adattato".

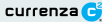

### Sottomenu: Token Teach

E' visualizzato il menu Service: scegliete il sottomenu Acquisizione gettoni con i tasti "freccia in alto" 🗐 o "freccia in basso" 🗐 e premete

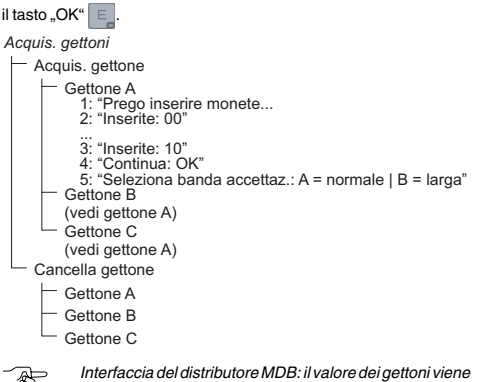

Interfaccia dei distributore indone invalore dei gettorii viene impostato nel distributore. Interfaccia del distributore BDV/Executive: il valore dei gettori viene impostato nel sottomenu Impostazioni monete di questa gettoniera.

#### Acquisizione gettoni

Per l'acquisizione di un gettone procedete come descritto di seguito:

1 Nel sottomenu Acquisizione monete scegliete il gettone desiderato: Gettone A, Gettone B o Gettone C.

Tramite il display sarete esortati ad introdurre delle monete:

2 Introducete almeno dieci monete.

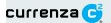

Dopo l'introduzione della decima moneta compare a display la scritta: "Continuare:  $\mathsf{OK}^{\scriptscriptstyle \mathsf{M}}$ 

- 3 Premete il tasto "OK" guando avrete raggiunto il numero desiderato di monete introdotte nel riconoscitore.
- 4 Scegliete la tolleranza del gettone.

Dopo la positiva acquisizione del gettone compare il messaggio:

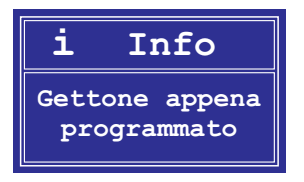

Nel caso l'acquisizione del gettone non sia andata a buon fine, per esempio in caso di sovrapposizione con monete già esistenti, compare il messaggio:

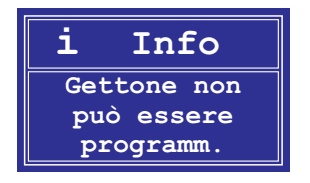

# Menu: Diagnosi

E'visualizzato il menu principale: premete il tasto **D** per accedere al menu **Diagnosi**. Nel menu **Diagnosi** potete fare delle diagnosi di funzione su diversi componenti della gettoniera.

Diagnosi (menu principale, tasto D)

Modulo riconosc.

Modulo getton.

Modulo resto

Modulo audit

Modulo display

# Sottomenu: Riconoscitore

E'visualizzato il menu Diagnosi: scegliete il sottomenu **Riconoscitore** con i tasti "freccia in alto" 🗐, o "freccia in basso" 🗐, e premete il tasto

"OK" E. Vi verranno mostrate le seguenti informazioni sul riconoscitore:

- Software: 1234567-123
- Numero di serie: 12345678-1234
- Blocco dati: EUR 0 001 (Esempio)
- Stato: "OK" oppure "Errore"

### Sottomenu: Modulo di connessione

E' visualizzato il menu Diagnosi: scegliete il sottomenu **Modulo di** connessione con i tasti "freccia in alto" 📑 o "freccia in basso" 🖶 e

premete il tasto "OK" [], Vi vengono mostrate le seguentiinformazioni sul modulo di connessione:

- Software: 1234567-123
- Stato: "OK" oppure "Errore"

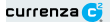

### Sottomenu: Modulo di erogazione

E' visualizzato il menu Diagnosi: scegliete il sottomenu **Modulo di** erogazione con i tasti "freccia in alto" e o "freccia in basso" e e premete il tasto "OK" e .Viene visualizzato lo stato operativo attuale del modulo di erogazione:

Stato: "OK" oppure "Errore"

### Sottomenu: Modulo di lettura dati

E'visualizzato il menu Diagnosi: scegliete il sottomenu Modulo di lettura

dati con i tasti "freccia in alto" 🔒 o "freccia in basso" 📴 e premete il

tasto "OK" []. Viene visualizzato lo stato operativo attuale del modulo di lettura dati:

- Software: 1234567-123
- Stato: "OK" oppure "Errore"

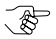

Nel caso non sia installato alcun modulo di lettura dati compare il messaggio: "Modulo di lettura dati non presente".

### Sottomenu: Modulo di impostazione

E' visualizzato il menu Diagnosi: scegliete il sottomenu Modulo di

impostazione con i tasti "freccia in alto" 🕞 o "freccia in basso" 📄 e

premete il tasto "OK" E. Viene visualizzato lo stato operativo attuale del modulo di impostazione:

- Software: 1234567-123
- Stato: "OK" oppure "Errore"

# Menu: Impostazioni

E'visualizzato il menu principale: premete il tasto **E** per accedere al menu Impostazioni. Nel menu **Impostazioni** potete eseguire la configurazione della gettoniera.

Impostazioni (menu principale, tasto E)

- Mod. operativa — Prezzi vendita (solo BDV/Executive)
- Inihisci masch
- Periferica
- Impost. monete
- Altre impost.
- Moduli audit

# Sottomenu: Modalità operativa

E' visualizzato il menu Impostazioni: scegliete il sottomenu **Modalità** operativa con i tasti "freccia in alto" e o "freccia in basso" e e premete il tasto."OK" e Inquesto menu configurate le modalità operative della gettoniera, per es. la funzione dei tasti di inventario.

J.

L'impostazione delle modalità operative dipende dall'interfaccia distributore utilizzata (BDV/Executive o MDB).

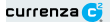

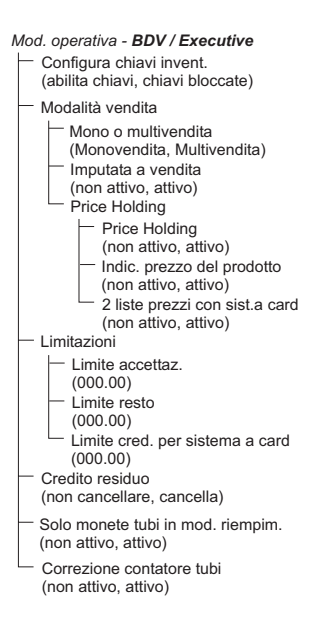

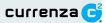

#### Mod. operativa - MDB

- Configura chiavi invent. (abilita chiavi, chiavi bloccate)
- Stock sicurezza nei tubi (erogabile | non erogabile)
- Inibisci accett. banconote (non attivo | attivo)
- Stock sicurezza a VMC (manda a VMC | non mand. a VMC)
- Solo monete tubi in mod. riempim. (non attivo, attivo)
- Correzione contatore tubi (non attivo, attivo)

### Sottomenu: Prezzi di vendita (BDV/Executive)

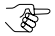

Questo menu è disponibile solo quando è utilizzata l'interfaccia distributore BDV/Executive.

E' visualizzato il menu Impostazioni: scegliete il sottomenu Prezzi di

vendita con i tasti "Freccia in alto" 🕞 o "Freccia in basso" 🔒 e premete

il tasto "OK" E. Potete attribuire un valore fino a cento prezzi.

### Sottomenu: Maschere di blocco

E' visualizzato il menu Impostazioni: scegliete il sottomenu Maschere di

blocco con i tasti "freccia in alto" 🔒 o "freccia in basso" 🔋 e premete

il tasto "OK" []. In questo menu potete attivare o bloccare le singole monete (da 01 a16).

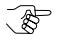

Solo con interfaccia distributore BDV/Executive: potete inoltre stabilire quali monete (da 01 a 16) vengono bloccate in modo automatico con i tubi vuoti.

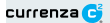

# Sottomenu: Periferica

E'visualizzato il menu Impostazioni: scegliete il sottomenu **Periferica** con i tasti "freccia in alto" 🗐 o "freccia in basso" 🗐 e premete il tasto "OK"

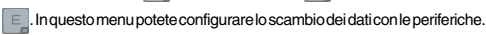

Periferica

| Dati cashless - solo BDV / Executive                  |
|-------------------------------------------------------|
| <ul> <li>Sistema card BDV</li> </ul>                  |
| (non attivo   attivo)                                 |
| <ul> <li>Sistema card BDV (Ind. standard)</li> </ul>  |
| (non attivo   attivo)                                 |
| <ul> <li>Sistema card MDB (Indirizzo 0x60)</li> </ul> |
| (non attivo   attivo)                                 |
| Lettore banc solo BDV / Executive                     |
| - Lettore banc.                                       |
| (non attivo   attivo)                                 |
| Abilita banc. accettazione                            |
| (se non vuoto   se card presente   sempre)            |
| (non attivo Lattivo)                                  |
| Recycler banc                                         |
| (non attivo   attivo)                                 |
| Hopper                                                |
| Comunicazione con Hopper                              |
| (non attivo   attivo)                                 |
| Segnale moneta di Hopper                              |
| (poco attivo   molto attivo)                          |
| <ul> <li>Segnale di Hopper vuoto</li> </ul>           |
| (poco attivo   molto attivo)                          |
| <ul> <li>Valore moneta in Hopper 1</li> </ul>         |
| (00.00)                                               |
| Valore moneta in Hopper 2                             |
| (UU.UU)                                               |
|                                                       |
| Valore moneta in Honner 4                             |
| (00.00)                                               |
| ()                                                    |

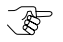

Il supporto dato o meno a quali periferiche dipende dall'interfaccia usata per il distributore (BDV/Executive o MDB).

### Sottomenu: Impostazione monete

E'visualizzato il menu Impostazioni: scegliete il sottomenu Impostazioni

monete con i tasti "freccia in alto" 🕞 o "freccia in basso" 🔒 e premete

il tasto "OK" [5]. In questo menu si possono configurare le impostazioni monete della gettoniera, per esempio le limitazioni per lo stato di pieno dei tubi nelle cassette tubi.

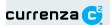

| Impost. monete                                                                                                    |
|----------------------------------------------------------------------------------------------------|
| <ul> <li>Limite livello riempimento<br/>(Tubo A [fino es. a F]:<br/>visualiz. valore / camb. valore [da 000 fino a 199])</li> </ul> |
| <ul> <li>Stock sicurezza<br/>(Tubo A [fino es. a F]:<br/>visualiz. valore / camb. valore [da 00 fino a 09])</li> </ul>              |
| - Smist. monete                                                                                                    |
| <ul> <li>Seleziona tubo cassetta<br/>(Cassetta tubi 01 fino a 08)</li> </ul>                                                        |
| Smistamento tubo A [fino es. a F]: EUR 00.00;<br>visualiz./ camb. valore)                                                           |
| — Gettone                                                                                                    |
| Valore gettone                                                                                                    |
| Valore gett. A (00.00)                                                                                                    |
| Valore gett. B (00.00)                                                                                                    |
| Valore gett. C (00.00)                                                                                                    |
| Gett. vend. lib.                                                                                                    |
| Gettone A come gett. vend. lib.                                                                                                    |
| (no vend. libera   vendita libera)                                                                                                  |
| (no vend, libera l vendita libera)                                                                                                  |
| Gettone C come gett. vend. lib.                                                                                                    |
| (no vend. libera   vendita libera)                                                                                                  |
| Condizione per tubo vuoto - solo BDV / Executive (0 99)                                                                             |
| Livello sicur.                                                                                                    |
| (Dati monete 01 [fino a 16]: normale   alto   molto alto)                                                                           |

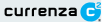

### Sottomenu: Altre impostazioni

E' visualizzato il menu Impostazioni: scegliete il sottomenu Altre impostazioni con i tasti "freccia in alto" 🗬 o "freccia in basso" 🕒 e

premete il tasto "OK" []. In questo menu potete procedere alle impostazioni generali della gettoniera, come per esempio la lingua e il codice valuta.

Altre impost.

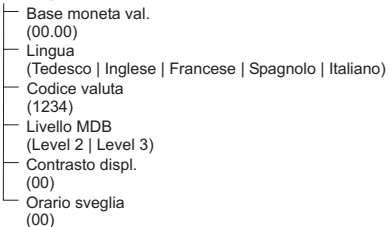

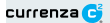

# Sottomenu: Modulo audit

E' visualizzato il menu Impostazionit: scegliete il sottomenu Modulo audit

con i tasti "freccia in alto" 🕞 o "freccia in basso" 🔒 e premete il tasto

"OK" E. In questo menu potete procedere alle impostazioni della lettura dati.

Moduli audit

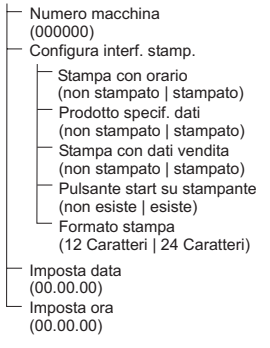

# Menu: Modalità riempimento

E'visualizzato il menu principale: premete il tasto F per accedere al menu Modalità riempimento. Il menu Modalità riempimento vi mostra dapprima l'attuale combinazione tubi:

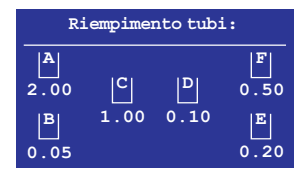

Fig. 8: Menu Modalità riempimento 1

Dopo circa 2-3 secondi vi viene mostrato l'intero contenuto dei tubi compreso il valore contenuto in ogni singolo tubo:

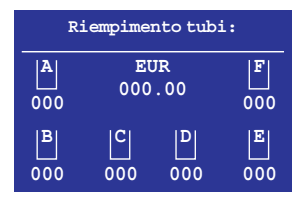

Fig. 9: Menu Modalità riempimento 2

Ora potete inserire delle monete per riempire i tubi.